## Extended University BS Nursing A DN/RN New Student Orientation

Welcome Cohort Summer 2021!

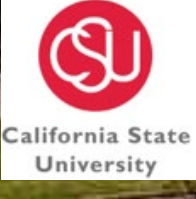

EXTENDED UNIVERSITY

C H A N N E L I S L A N D S

## Agenda

Welcome!
 Nuts & Bolts reminder
 Financial Aid
 Payments
 Information Technology (IT)
 Q&A

## Welcome!

## Welcome

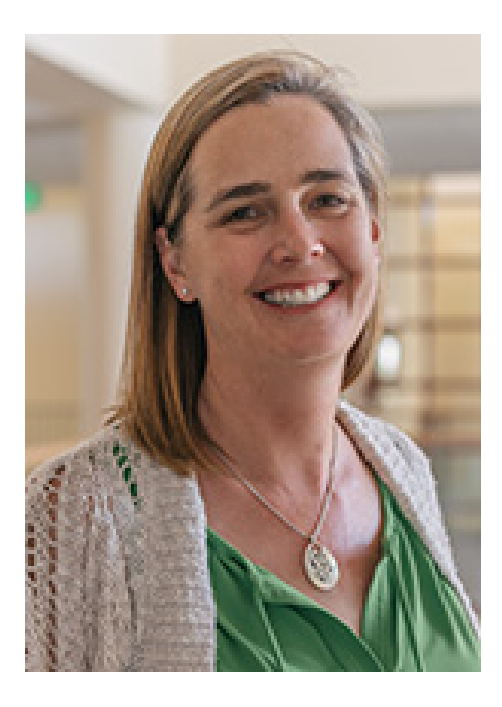

#### Dr. Jill Leafstedt

Dean of Extended University and AVP for Digital Learning

#### **CSUCI MISSION**

Placing students at the center of the educational experience, California State University Channel Islands provides undergraduate and graduate education that facilitates learning within and across disciplines through integrative approaches, emphasizes experiential and service learning, and graduates students with multicultural and international perspectives.

## About CSUCI

CSUCI, located in **Camarillo**, California, is a studentcentered, comprehensive public university known for its outstanding degree programs that bring interdisciplinary, multiculturalism and international perspectives to all fields of study.

CSUCI offers **undergraduate and graduate** degrees as well as teaching credentials that span a broad range of fields including fine arts, humanities, social sciences, sciences and business.

The University promote **partnerships** with the **community** and works to build pathways to college for residents of the region. CSUCI is a responsible citizen of the region and actively pursues sustainable and energy efficient practices.

CSUCI is **accredited** by Western Association of Schools and Colleges Senior College and University Commission.

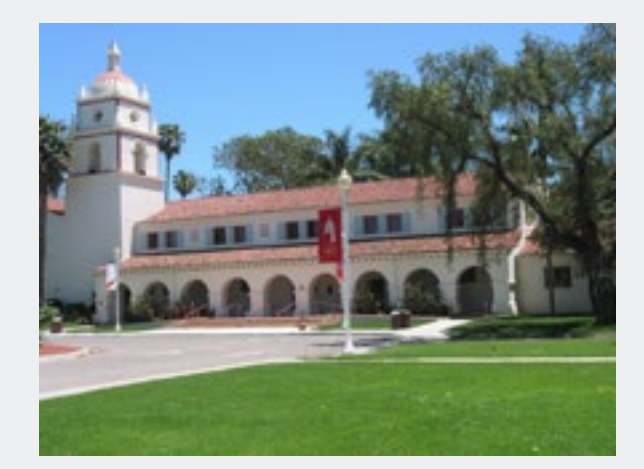

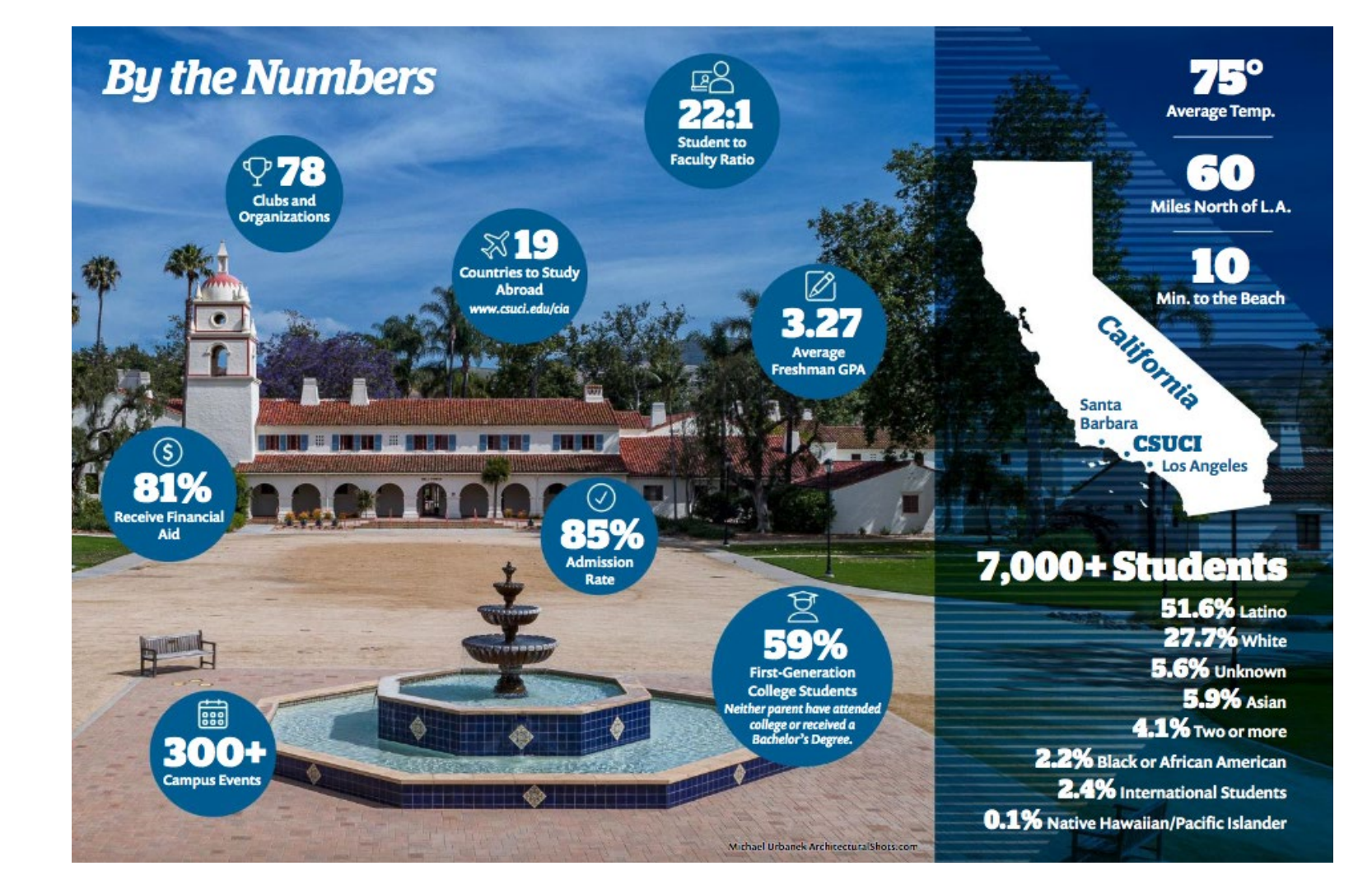

## 2 Nuts & Bolts Reminder

## Student Guide

Please visit our "Nuts & Bolts" Section for helpful videos on Extended University services.

Student Guide to Extended University

#### EXTENDED UNIVERSITY

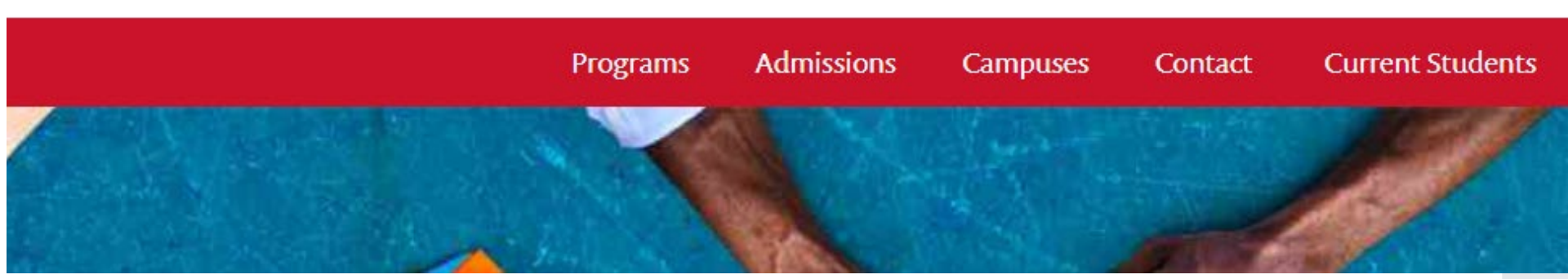

## How to Register

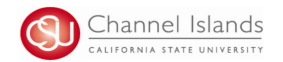

How to Enroll in Classes

CI Records includes access to enroll in classes, view your class schedule, view your registration appointment times, view your CARR (formerly DPR), grades, and personal contact information on file with the university.

- Open your browser and go to <u>https://myci.csuci.edu</u> or connect through <u>www.csuci.edu</u> and click on the myCl icon.
- On the sign-in page:
   a. Enter your Dolphin Name\* (ex. first.last####)
- b. Enter your Dolphin Password\*
  c. Click on "Sign in" to log in.
  \*Both are case sensitive.
- Note: <u>New students</u> must click on the "Activate Your Account" link and follow the instructions from there.
- 3. Once you are logged into myCI, click on **CI Records** in the *My Account* section.
- Once you are in the Student Center, in the Academics section, click on the "Enroll" link or use the drop drop and select "Enrollment: Add" and click on the go icon next to it.

5. Select a term if you are given a choice and click on Continue.

| myor angir in                                             | Activate Your Account               |
|-----------------------------------------------------------|-------------------------------------|
| Dolphin Name                                              | their                               |
| Dolphin Possword                                          | A&IT System Updat                   |
| This is my home or office computer ( <u>Learn more</u> ). | No items to display at this<br>this |
| Beaset Passawoord I Liste                                 |                                     |
|                                                           |                                     |

| Webmail               |  |
|-----------------------|--|
| CI Learn (Blackboard) |  |
| CI Records 3          |  |
| Dolphin Files         |  |

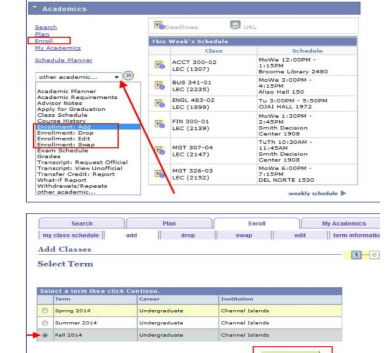

#### When enrolling in courses please, make sure the course is listed as an EU course in a purple circle.

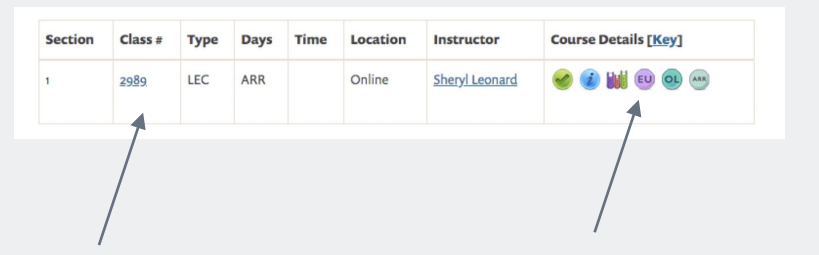

Class # is also key to be sure you don't try to enrol in a regular 16 week campus course since they are ALL online this semester due to COVID

## How to Register

6. Options for Selecting a Class to add:

 Type in the four digit Class Number associated to your course and click Enter
 Click on Search to find a course based on Course

Subject and Number (ex. MATH 150)

 Once you select the class, you will be taken to the Enrollment Preferences page, where you will need to make choices prior to moving forward:

> If the Class is Open and does not need a permission number\*, you can click on Next.
>  If the Class is Full (Waitlisted) and you are interested in getting added to the Waitlist, click on the Checkbox "Wait list if class is full". Note: If the Class is Closed, no further enrollment in the class or on the Waitlist is being permitted.
>  \*Permissions Numbers are used:

> > i. Prior to the semester starting- to Enroll in a class where the pre-requisite is "Permission from Instructor to Add this class is required". These are typically senior level courses.

ii. Weeks 1-3 of the semester- to Enroll in a class. If you are granted permission to add, the instructor will give you a number.

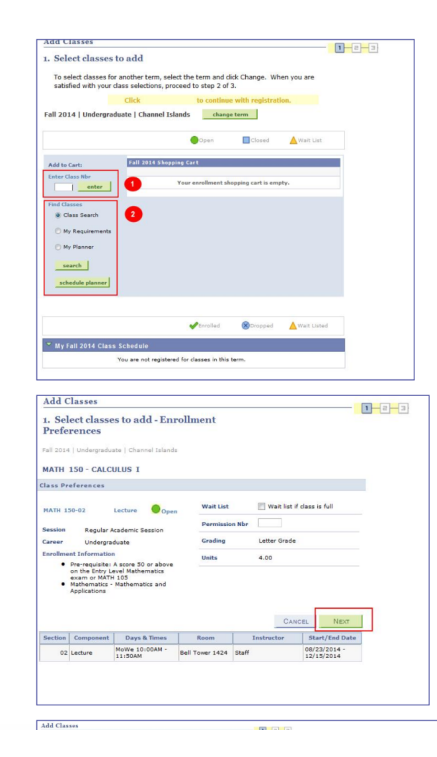

 To add another class into your Shopping Cart, go back to Step 6. If you are ready to Add the Class, click on proceed to Step 2 of 3.

9. To finish adding a class, click on Finish Enrolling.

 If your Status gives a Success message, you are now enrolled in the class. If your Status gives an Error, you are <u>not</u> enrolled in the class.

| W MATH 150 MST                                                  | leen added to your Sh                                                                       | spping Cart.                                                                                       |                                         |                                  |                                                       |   |  |
|-----------------------------------------------------------------|---------------------------------------------------------------------------------------------|----------------------------------------------------------------------------------------------------|-----------------------------------------|----------------------------------|-------------------------------------------------------|---|--|
|                                                                 | click                                                                                       | to continue with reg                                                                               | Mattes.                                 |                                  |                                                       |   |  |
| all 2314   Undergrade                                           | ate   Channel Islands                                                                       | change term                                                                                        |                                         |                                  |                                                       |   |  |
|                                                                 |                                                                                             |                                                                                                    |                                         |                                  |                                                       |   |  |
|                                                                 |                                                                                             | Open Dee                                                                                           | et 🛕 unit (ar.                          |                                  |                                                       |   |  |
| Miscan                                                          | Fail 2014 Elegend C                                                                         | 4                                                                                                  |                                         |                                  |                                                       |   |  |
| John Class Nor                                                  | Dalate Case                                                                                 | Geys/Texes Ason<br>McC+                                                                            | Instructor                              | Leits Statue                     |                                                       |   |  |
| anter                                                           | 10 125521                                                                                   | 10:00AN - Bell Tr                                                                                  | wer 1424 Staff                          | 4.00 \varTheta                   |                                                       |   |  |
| and Classes                                                     |                                                                                             |                                                                                                    |                                         |                                  |                                                       |   |  |
| 8 Cher Genth                                                    |                                                                                             |                                                                                                    |                                         |                                  |                                                       |   |  |
| O Hy Requirements                                               |                                                                                             |                                                                                                    |                                         |                                  |                                                       |   |  |
| () By Plasser                                                   |                                                                                             |                                                                                                    |                                         |                                  |                                                       |   |  |
| search                                                          |                                                                                             |                                                                                                    |                                         |                                  |                                                       |   |  |
| achendele ginemer                                               |                                                                                             |                                                                                                    |                                         |                                  |                                                       |   |  |
|                                                                 |                                                                                             |                                                                                                    |                                         |                                  |                                                       |   |  |
|                                                                 |                                                                                             |                                                                                                    |                                         |                                  |                                                       |   |  |
|                                                                 |                                                                                             |                                                                                                    | Peoceso To 5 to                         | #2013                            |                                                       |   |  |
|                                                                 |                                                                                             |                                                                                                    |                                         |                                  |                                                       |   |  |
| Add Charges                                                     |                                                                                             |                                                                                                    |                                         |                                  |                                                       |   |  |
| suu classes                                                     |                                                                                             |                                                                                                    |                                         |                                  |                                                       |   |  |
| 2. Confirm cl                                                   | asses                                                                                       |                                                                                                    |                                         |                                  |                                                       |   |  |
| Circle Elevisto Eleve                                           | alling to process a                                                                         | our cars sait for th                                                                               | a classes listed                        | below To                         |                                                       |   |  |
| exit without ad                                                 | ding these classe                                                                           | s, click Cancel.                                                                                   | e classes insteu                        | DODM. 10                         |                                                       |   |  |
|                                                                 |                                                                                             |                                                                                                    |                                         |                                  |                                                       |   |  |
| ill 2014 i Underprei                                            | luate I Channel Isla                                                                        | rds.                                                                                               |                                         |                                  |                                                       |   |  |
|                                                                 |                                                                                             |                                                                                                    |                                         |                                  |                                                       |   |  |
|                                                                 |                                                                                             |                                                                                                    | -                                       |                                  |                                                       |   |  |
|                                                                 |                                                                                             | Open.                                                                                              | Cipe                                    | ed 🔺                             | Velt Line                                             |   |  |
|                                                                 | Brownitter                                                                                  | Doen                                                                                               | Con                                     | et 🔺                             | Vet Lot                                               |   |  |
| Class                                                           | Description                                                                                 | Days/Times                                                                                         | Roses                                   | ed 🔺                             | Units Status                                          |   |  |
| Class<br>ATH 150-02<br>3503)                                    | Description<br>CALCULUS 1<br>(Letture)                                                      | Deus/Times<br>Motive 10:00AM -<br>11:50AM                                                          | Roses<br>Ball Toner<br>1424             | ed 🛕<br>Instructor<br>Staff      | Units Status                                          |   |  |
| Class<br>#TH 150-02<br>8503)                                    | Description<br>CALDULUS 1<br>(Lecture)                                                      | Davs/Times<br>Molifie 10:00AN -<br>11:00AM                                                         | Roses<br>Ball Toner<br>(424             | Instructor                       | Units Status                                          |   |  |
| Class<br>MTH 150-02<br>1500)                                    | Description<br>CALCULUS 1<br>(Letture)                                                      | Days/Times<br>Motive 10:00AN -<br>11:00AM<br>CANCEL                                                | Roses<br>Bell Tomer<br>1424<br>PREVYOUS | testructer                       | Units Status<br>4.00                                  |   |  |
| Class<br>(47H 150-02<br>3500)                                   | Descriptice<br>CALDUUS 1<br>(Letture)                                                       | Davs/Times<br>Motra 15:00AN-<br>11:50AM<br>CANCEL                                                  | Roses<br>Ball Tomer<br>1424<br>PREVIOUS | ed A                             | 4.00                                                  |   |  |
| Class<br>94TH 130-02<br>3503)                                   | Description<br>CALDULUS 1<br>(Letture)                                                      | Davs/Times<br>Motes 15:00AN-<br>11:50AM<br>CANCEL                                                  | Roses<br>Bell Toner<br>1424<br>PREVIOUS | ed Lastructor<br>Staff<br>Firsts | tento Status<br>4.00                                  | ] |  |
| Class<br>#TH 130-02<br>(500)                                    | Description<br>CALDULUS 1<br>(Lecture)                                                      | Deen<br>Deens/Times<br>Motive 10:00AM<br>11:00AM<br>CANCEL                                         | Roses<br>Ball Toner<br>1424<br>PREVIOUS | ed A                             | Status<br>4.00                                        |   |  |
| Class<br>#TH 150-32<br>#500)<br>Fall 2014   Underger            | Description<br>CALDUUS 1<br>(Letture)                                                       | Deen<br>Dees/Times<br>Monte 10-DOAN<br>11:DOAN<br>CANCEL                                           | Roces<br>Ball Tower<br>1424<br>PREvious | ed A                             | 100 Status<br>4.00                                    |   |  |
| Class<br>#TH 150-32<br>1503)<br>Fall 2014   Undergre            | Description<br>CALCULUS 1<br>(Lecture)                                                      | Cover applied                                                                                      | Roses<br>Bell Tomer<br>1424<br>PREvious | od A                             | Vez Liel<br>9mits Status<br>4.00                      |   |  |
| Class<br>Attr. 130-52<br>(1500)                                 | Description<br>CALCULUS 1<br>(Letture)<br>duate   Charved 1s                                | Cancel                                                                                             | Reces<br>Bell Tomer<br>1424<br>PREVIOUS | ed A                             | te to add dase                                        |   |  |
| Class<br>with 130-02<br>3500)<br>fail 2014   Undergree<br>Class | Description<br>CALCULUS 1<br>(Letture)<br>counte   Channel Is<br>eduate   Channel Is<br>Soc | Coon<br><u>Devs/Times</u><br>Money IS-DOAN -<br>ISISOM<br>CASCEL<br>ands<br>see: entitled<br>seage | Roses<br>Ball Tomer<br>1424<br>PREVIOUS | ed A                             | Vet Let<br>Vet Status<br>4.00<br>CHROLINO<br>CHROLINO |   |  |

MY CLASS SCHEDULE ADD ANOTHER CLASS

1. Select classes to add

# 4 Financial Aid

## How to Apply

- Student must complete either a FAFSA or Dream Act
- This application must be renewed every year starting on October 1
- For Summer 2021 the 2020-2021
   FAFSA must be completed by June 30, 2021

#### Where to Apply?

Complete the Free Application for Federal Student Aid (FAFSA) Application www.studentaid.gov

Complete the California Dream Act Application (CADAA) https://dream.csac.ca.gov/

CSUCI School Code: 039803

## Verification & Additional Documentation

- Both student and parent can E -sign documents
- Both student and parent must use same format to sign, (No Exceptions): E-signature or Wet signature
- For FAFSA filers, parent(s) without SSN, forms must be downloaded signed and uploaded to Student Forms account
- For CADAA filers, parent(s) without SSN may create an account as long as all required information matches CADAA

## Student Forms Online Verification System

Financial Aid tasks will be completed securely online and may be uploaded from any device

Access from your myCI portal

## Types of Aid Available

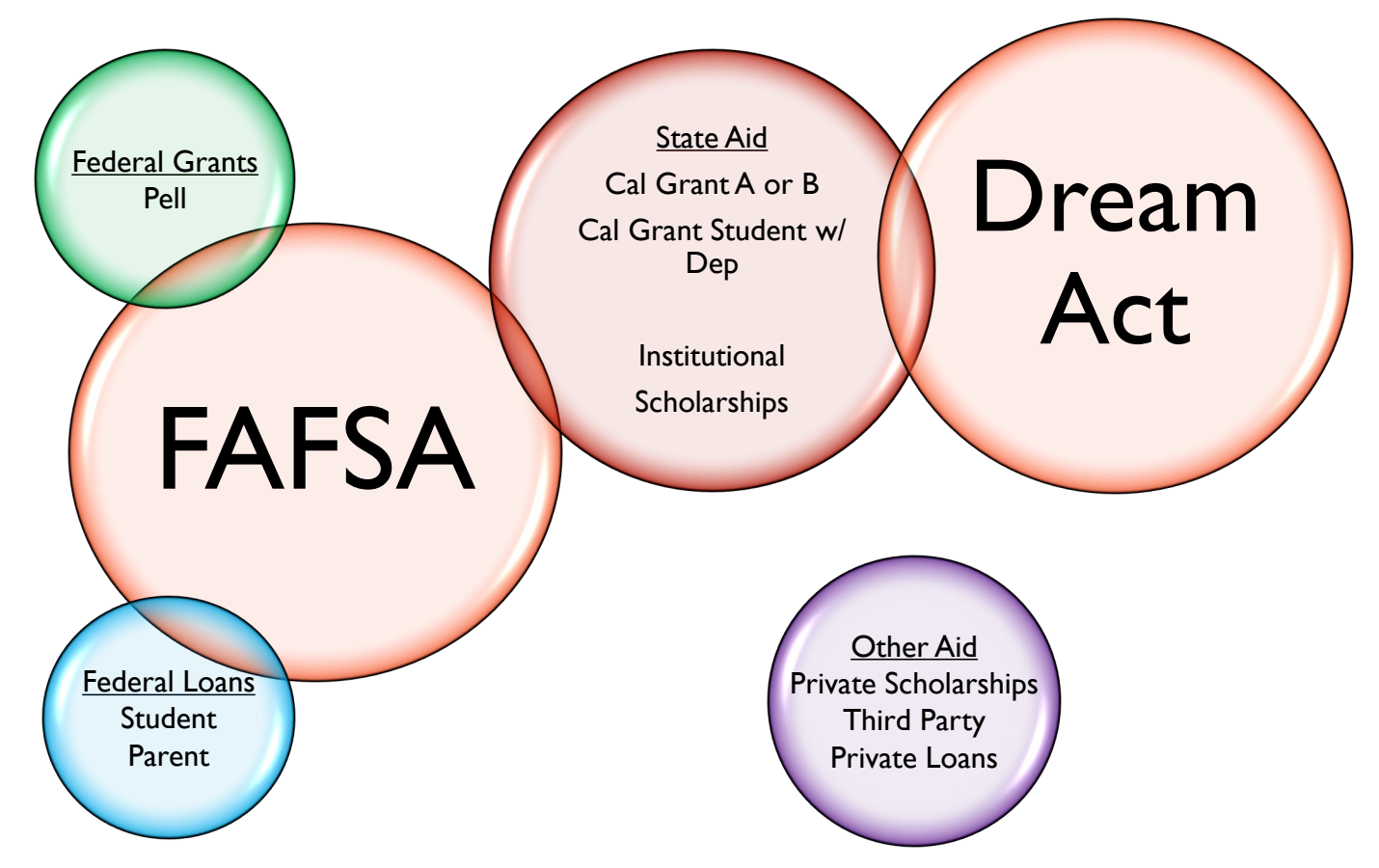

## Pell Grant & Cal Grants

#### **Enrollment Requirements and Financial Aid**

- Grants are based on full -time enrollment (12+ units)
- If not full -time, grants will be prorated and/or reduced
- Must be enrolled at least half -time (6+ units) to borrow any federal loans

#### Semester Charges vs. Annual Aid

- You will be charged tuition & fees and room
   & board per semester (if living on campus)
- Your financial aid is offered for the entire award year (includes fall and spring semesters)
- Be sure to plan accordingly

To graduate in 4 years, you must take a minimum of 15 units per semester (or 30 units per academic year)

## **Direct Loans**

#### Direct Subsidized Loans

- Awarded based on need
- Government pays interest while in school

#### Direct Unsubsidized Loans

- Not based on financial need
- Accumulate interest the moment funds disburse

\*If you accept your Direct Subsidized or Unsubsidized Loan, you will be required to complete Loan Entrance Counseling (LEC) and a Master Promissory Note (MPN)

www.studentaid.gov

Must be enrolled in 6 units

Origination Fee\*: 1.057% deducted prior to disbursement to University

Interest rate: 2.75%

\* Changes annually

## Direct P arent PLUS Loans

- Dependent students only
- Parent PLUS Loans require a separate application/credit approval and MPN
- Interest is charged from the date of the first disbursement until the loan is paid in full

More information available at: *www.studentaid.gov* 

Current interest rate: Fixed at 5.30%

Origination Fee: 4.228% deducted prior to disbursement to University

\* Changes annually

## How Much Should I Borrow?

Step 1: Review your Account Summary for total charges or review website for current tuition fee charges

- Step 2: Review your Financial Aid Offer (Award Summary) in your myCl student center
- Step 3: Calculate your out -of-pocket expenses

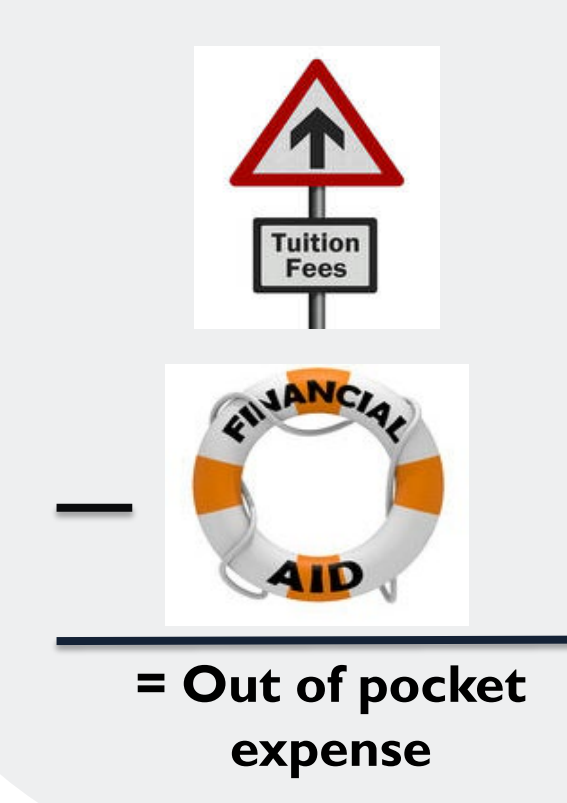

## Accept, Reduce, Decline Loan Offer

#### Financial Aid

#### Award Package

Federal Aid Year 2020-2021

You are eligible to receive the awards listed below. Please review each award and corresponding message. You may Accept and/or Decline any or all of the awards that are currently available.

| Last Updated 10/28/2020 9:08:36AM |          |               | Status    | New Package |          |         |
|-----------------------------------|----------|---------------|-----------|-------------|----------|---------|
| Award                             | Category | Career        | Offered   | Accepted    | Accept   | Decline |
| DL - Sub Loan 3                   | Loan     | Undergraduate | 5,500.00  | 2,000.00    | <b>~</b> |         |
| DL - Unsub Loan 3                 | Loan     | Undergraduate | 5,698.00  | 0.00        |          | <       |
| Federal Pell Grant                | Grant    | Undergraduate | 3,172.00  | 3,172.00    | ~        |         |
| Total                             |          |               | 14,370.00 | 5,172.00    |          |         |
|                                   |          |               |           |             |          |         |
| Accept All                        | De       | ecline All    | Clear All |             | Update 1 | Fotals  |
|                                   |          |               |           |             |          |         |
| Currency used is US [             | Dollar.  |               |           |             | Su       | bmit    |

## Financial Aid Disbursements

- Federal and State Grants are prorated (increased/decreased) through drop/add period
- Loans will disburse full amount with 6 units
- If there is a credit after all financial aid is applied to tuition fee charges, SBS will issue a financial aid refund check ~ be sure to sign up for Direct Deposit

## Satisfactory Academic Progress (SAP)

Reviewed at the end of each semester (fall/spring/summer)

Four components are measured:

- 1. Cumulative Grade Point Average
- Acceptable Passing Rate (APR) is the percentage of units taken that must be passed
- 3. Maximum timeframe (units)
- 4. Maximum time limit (semesters)

Undergraduate Student Requirements:

- 1. Cum GPA 2.0
- 2. APR 67%
- 3. 180 units\*
- 4. 7.5 years\*

\* May vary by program requirements

- Summer 2021 semester is the trailing term of the 2020-2021 aid year. Eligibility is limited to remaining eligibility from the 2020-2021 aid year
- Financial aid may not be available at the time you enroll and you will be responsible for paying your tuition and fees by the payment due date
- SAP will also be evaluated at the conclusion of Summer 2021 to determine eligibility for Fall 2021 aid disbursement. *Please note that Fall 2021 aid disbursements may be delayed due to Summer 2021 enrollment and SAP determinations. Students should be prepared to enter a payment plan for Fall 2021 pending the Summer SAP determination*

## Summer Financial Aid

## Contact Us

- Primary form of communication
- •myCI email
- Contact us
- •Email: sebastian.lopez@csuci.edu or teresa.potts@csuci.edu
- •Phone: 805-437-8530

### Resources

- •Website: www.csuci.edu/financialaid
- -Financial Aid TV (Instructional videos)

## 5 Payments

### Student Finance: Fees and Making Payments

- Program Cost is per unit
- One Due Date Per Session
- Payment Plan Available
- Payment Options:
  - In-person (cash, check, money order)
  - Online (E-Check, Credit/Debit)
  - Mail (check, money order)
- Tutorials can be found csuci.edu/ sbs/

#### Student Business Services (SBS)

#### PAGE OPTIONS

Student Business Services provides a range of services to the campus community. These include receipt of all student and departmental payments, ID card services; Financial Aid & payroll checks, collections, third party billing, fee waivers, housing and tuition installment payment plans and student account analysis and fee verifications.

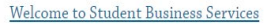

| $\leftarrow$ | •• | $\rightarrow$ |
|--------------|----|---------------|

THIS SECTION

Forms & Tutorials

Payments & Refunds

Current Fee Schedule

Fee Deadlines

Students

Parents

## Student Finance: Refunds

- Overpayment, Financial Aid, Dropped Courses
- Refunds back to pay source
- Direct Deposit Available
- Default is Check to Mailing Address
- Refunds for Dropped courses

### Student Finance: Neomi's Student Center CIRecords

| Academics                                                                                           |                                                                        |                                              |                              | Search for Classes                                                                                                    |
|----------------------------------------------------------------------------------------------------|------------------------------------------------------------------------|----------------------------------------------|------------------------------|----------------------------------------------------------------------------------------------------|
| <u>S</u> earch<br><u>P</u> lan                                                                      |                                                                        | (i) You are not enrolle                      | d in classes.                |                                                                                                    |
| Enroll<br>My Academics                                                                              |                                                                        |                                              | Environment Objection Cost a | ✓ Holds                                                                                                    |
| Enroll in CSU Fully Online<br>Schedule                                                              |                                                                        |                                              | Enrollment Shopping Cart     | No Holds.                                                                                                    |
| Planner                                                                                             |                                                                        |                                              |                              | 🗢 To Do List                                                                                                    |
| other academic                                                                                      | ✓ (>>)                                                                 |                                              |                              | No To Do's.                                                                                                    |
| ✓ Finances                                                                                          |                                                                        |                                              |                              | ✓ Milestones                                                                                                    |
| My Account<br>Account Inquiry<br>Enroll In Direct<br>Deposit<br>Financial Aid<br>forw Einancial Aid | You have no outstand<br>*Important Student Fee Infor<br>Make a Payment | ding charges at this time.<br>mation         |                              | Math/Quant. Reasoning Status<br>Math/Quant. Reasoning Status<br>Written Communication Status<br>Written Communication Status<br>Details ► |
| Accept/Decline Awards                                                                               |                                                                        |                                              |                              |                                                                                                    |
| other financial V                                                                                   |                                                                        |                                              |                              | Enrollment Dates                                                                                                    |
|                                                                                                    |                                                                        |                                              |                              | Open Enrollment Dates                                                                                                    |
| Personal Information                                                                                |                                                                        |                                              |                              | ✓ Enrollment Services                                                                                                    |
| Demographic Data<br>Emergency Contact<br>Names<br>User Preferences                                  | Contact Information Permanent Address                                  | Mailing Address                              |                              | Registrar's Office<br>Financial Aid<br>Student Business Services                                                                          |
|                                                                                                    | Main Phone Number<br>None                                              | Dolphin Email Address<br>neomi.basquez771@cs |                              | Academic Information                                                                                                    |
| other personal V                                                                                    |                                                                        | uci.edu                                      |                              | Academic Calendar<br>Schedule of Classes                                                                                                  |
| Admissions                                                                                          |                                                                        |                                              |                              | Civic Engagement                                                                                                    |
| Apply for Admission                                                                                 | Vou do not have                                                        | any ponding applications at                  |                              | Voter Registration                                                                                                    |
|                                                                                                    | this time.                                                             | any pending applications at                  |                              | ▼ CSII Initiatives                                                                                                    |
|                                                                                                    |                                                                        |                                              |                              | Coo initiatives                                                                                                    |

## Student Finance Additional Information

- Third Party Recipients
   OOR, Veterans, Employer, etc.
- Payment Reminders
  - Disenrollment
- Tuition Verifications by Request

Contact Information: Neomi Basquez Student Finance Specialist neomi.basquez771@csuci.edu

## 6 Information Technology

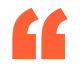

#### Information Technology Services (ITS)

The mission of the Division of Information Technology Services (ITS) is: to provide and support technology and communication that enhances the educational experience and University operations. We have extensive documentation on the various services ITS provides and support on our website at http://www.csuci.edu/its/

## Program-Related Technology

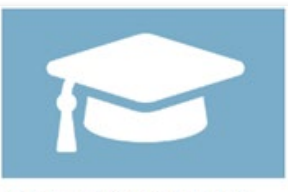

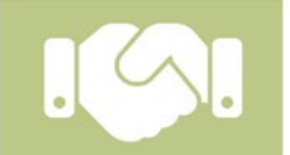

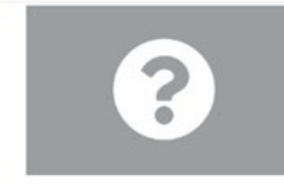

**IT Solution Center portal** (Help for Students & Employees)

Help for Guests, Affiliates & External Partners

Other ways to get help

If you require assistance with your user account or accessing various campus resources, please reach out to Bill Ochs or the ITS Shared Solution Center.

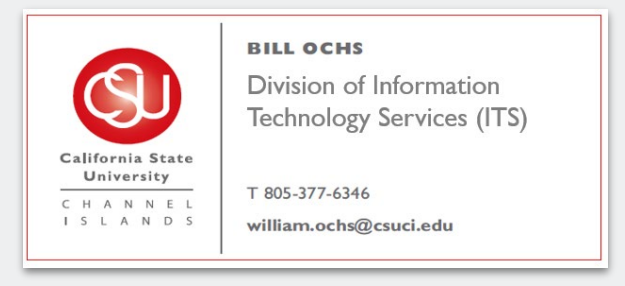

#### WE'RE HERE TO HELP

Phone: <u>805-437-8552</u> (x: 8552) Web: IT Solution Center portal

More help information »

## ITS Website

( Channel Islands

| -                        |           |            |        |
|--------------------------|-----------|------------|--------|
| Information <sup>-</sup> | Tachnalag | Convicos   |        |
| IIIIOIIIIatioii          | rechnolog | v services | (113)  |
|                          | 0,        |            | (····/ |

Search Information Technology Services

Search

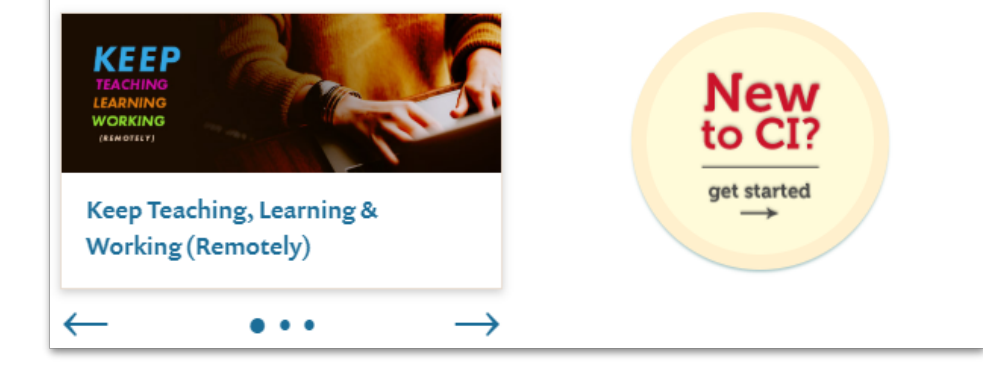

#### Popular Services | All Services 0 0 + myCI **CI Learn** Accounts & Passwords $\times$ 70 Email ₽. Wireless Printing 603 **VPN Access** Web Sites Π Phones Ĉ. Quotes ¢. Posters Training \*\*{\* **Computer Labs** Instructional Support ITS NEWS SUBSCRIBE TO NEWS » Jul 25, 2020 / Students can purchase Dell computers from www.dell.com/csuci Students wishing to purchase their own Dell laptops that are comparable to those that the school provides in classrooms have the option to do so from [...] laptop computers students Jul 24, 2020 / HyFlex-Capable Classrooms Coming Soon Dear Colleagues, In an effort to provide creative ways to allow for remote instruction, ITS is exploring options where a hybrid flexible or HyFlex c [...]

AV classrooms remote teaching and learning with technology

## Account & Password FAQ

All students will acquire a user login account called a dolphin name, which will need to be activated by the user. The account will permit access to all the campus technology services.

#### What is my Dolphin Name?

Your Dolphin Name is in the format: **firstname.lastnameXXX**, where XXX is a 3-digit number. For example, a student named Pat Richards might have the Dolphin Name **pat.richards123**.

#### How do I get my Dolphin Name?

To receive a Dolphin Name, a student must:

Be admitted to CSU Channel Islands as a student and Have filed an "Intent to Enroll" form with Admissions.

Once you have completed these two steps, you will be mailed a letter containing your Dolphin Name and Dolphin ID number.

Once you receive your Dolphin Name and Dolphin ID number, **you must activate your Dolphin Account** before you can use it to access myCl and other IT systems at the University.

If you forgot your Dolphin Name, see the "I forgot my Dolphin Name or my Dolphin ID Number" section on this page for information on how to retrieve this information.

#### What is my Dolphin Password?

If you have never used your Dolphin Password before: you must activate your Dolphin Account before you can use myCl and other IT systems at the University.

#### What is my email address?

Your email address is your Dolphin Name + "@myci.csuci.edu". For example, a student named Pat Richards with the Dolphin Name **pat.richards123** would have the Dolphin Email address **pat.richards123@myci.csuci.edu**. Please visit the Email Help page for more assistance. 34

## Accessing CIservices using your myCIaccount

- Accessing CI services using your myCIaccount.
- myCI is the single point-of-access for major campus applications, including CI Learn, CI Records, campus email and Dolphin Files. Navigate to http://www.csuci.edu
- then, select the myCI button to login.

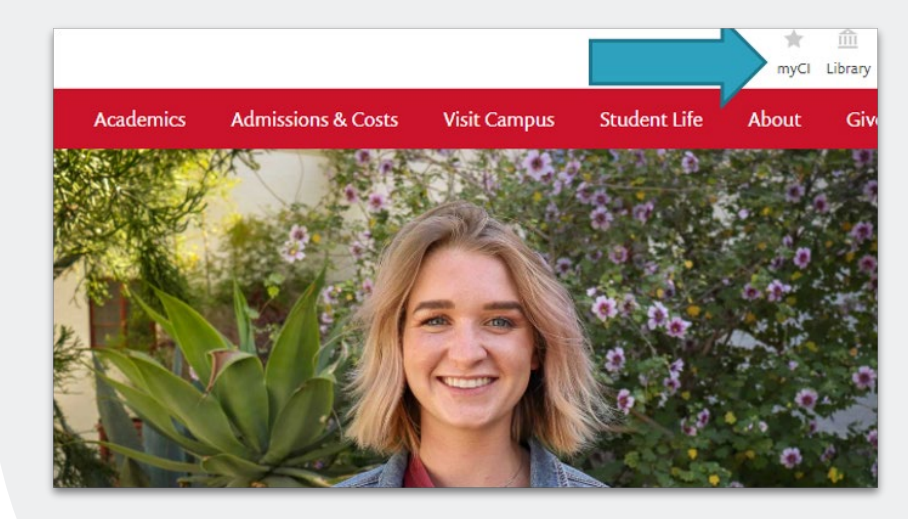

## Accessing CIservices using your myCIaccount

myCl is the single point -of-access for major campus applications, including CI Learn, CI Records, campus email and Dolphin Files. Navigate to http://www.csuci.edu then, select the myCI button to Sign In.

| Welcome to myCl                                |  |
|------------------------------------------------|--|
| Delahin Name                                   |  |
| william.ochs                                   |  |
| Dolphin Password                               |  |
|                                                |  |
| Sign In                                        |  |
| Forgot Password?   Forgot Dolphin Name?   Help |  |
|                                                |  |
| NEW TO CSU CHANNEL ISLANDS?                    |  |
|                                                |  |
| Activate your account                          |  |

## myCI-Services

#### What does this myCl module do?

The My Links module provides a list of links to key T&C tools and services that are used frequently.

#### What is Dolphin Email?

Dolphin Email is the student email system at CI.

#### What is CI Records?

CI Records is the Student Information System (SIS) and Administrative Information System (AIS) for CI. Students can use CI Records to register for classes, pay their tuition, as well as change their personal information (such as mailing address, electronic address, and phone number). Certified web browsers for CI Records may be found here.

#### What is CI Learn?

CI Learn is the new name for CI's online learning management system. Instructors can use CI Learn to post electronic course materials for students in their courses. Please visit the ATS Instructional Services page for more about CI Learn.

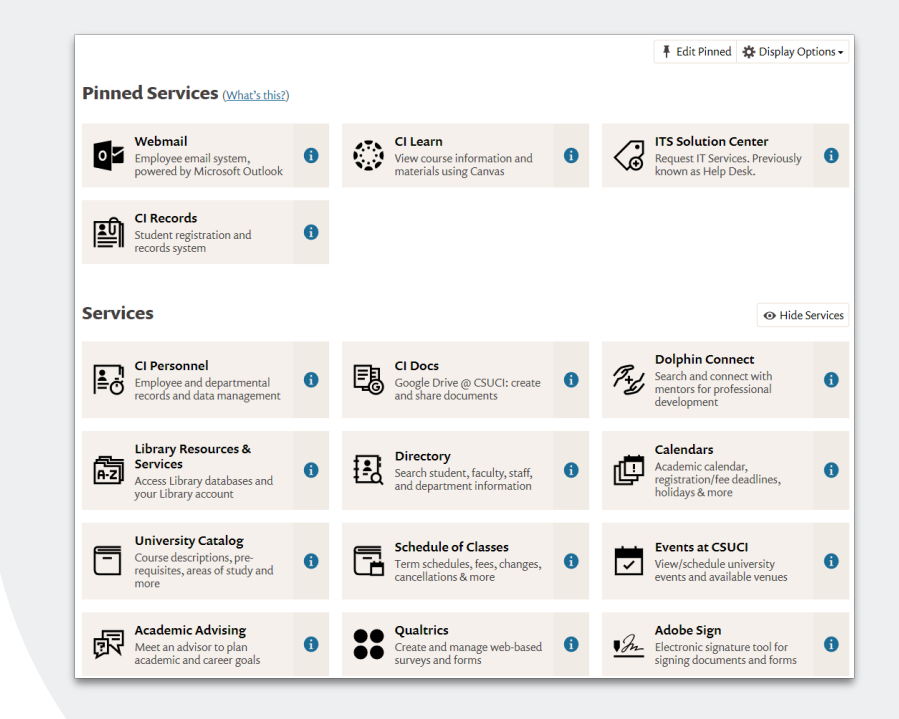

## myCI-Dolphin Email

| Dolphin pod<br>Powered by Google |                           | <u> </u>                                                                                                    | 0 🖸    |
|----------------------------------|---------------------------|----------------------------------------------------------------------------------------------------|--------|
| Mail *                           | C More -                  | 1–50 of 1,065 < >                                                                                                    | ¢ -    |
| COMPOSE                          | Student Organizations an. | Student Organization Council Meeting - November 4 - OrgSync Student Organization Council Meeting - November 4 All student c        | Oct 28 |
| Inbox                            | TrainingNotifications     | SkillPort My Plan Overdue Notice: Injury and Illness Prevention Program - This is a SkillPort My Plan Overdue Notice for Injury as | Oct 24 |
| Important<br>Sect Mail           | Jayah Hasson              | CI Biology Club: 10/13 Meeting Follow-Up, Next Meeting Info, & Upcoming EventsH - OrgSync From: Jayah Hasson October 20,           | Oct 20 |
| Drafts (5)                       | Student Organizations an. | Required Sexual Misconduct Prevention Training: Deadline October 31st - OrgSync Required Sexual Misconduct Prevention Train        | Oct 19 |
| Career Center                    | House Farm Workers        | News from House Farm Workers! - House Farm Workers! Newsletter October 2016 - No. 4 Working to promote safe, decent, and           | Oct 5  |
| Crime& Society                   | Student Leadership Progr. | 2016-2017 Student Organization Recruitment Now Open - OrgSync 2016-2017 Student Organization Recruitment Now Open This             | Jun 7  |
| Notes                            | TrainingNotifications     | SkillPort My Plan Overdue Notice: EDU: Eliminate Campus Sexual Misconduct (CSU) - This is a SkillPort My Plan Overdue Notic        | Jun 3  |
| SOC Club E                       | TrainingNotifications     | SkillPort My Plan Overdue Notice: EDU: Eliminate Campus Sexual Misconduct (CSU) - This is a SkillPort My Plan Overdue Notic        | May 27 |
| study abroad                     | House Farm Workers        | Young Advocates Project Opportunities - Hi Young Advocates! Congrats to all the high school and college graduates that are finis   | May 26 |
| More +                           | TrainingNotifications     | SkillPort My Plan Overdue Notice: EDU: Eliminate Campus Sexual Misconduct (CSU) - This is a SkillPort My Plan Overdue Notic        | May 20 |
|                                  | <br>Carrier and Carrier   |                                                                                                    |        |

#### Google Gmail View

## myCI-CILearn

CI Learn is an online learning environment for accessing and managing course materials and course-related communication. The CSU Online courses will be listed under the My Courses Area.

#### Key Features:

Faculty can post announcements, assignments and reading material.

Students are automatically enrolled in CI Learn courses Create quizzes and tests for students to take online, with automatic grading.

Update students' grades 24/7.

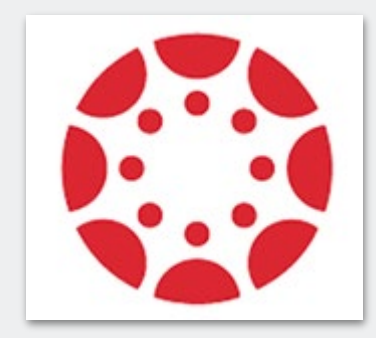

### Canvas

## myCI-CILearn

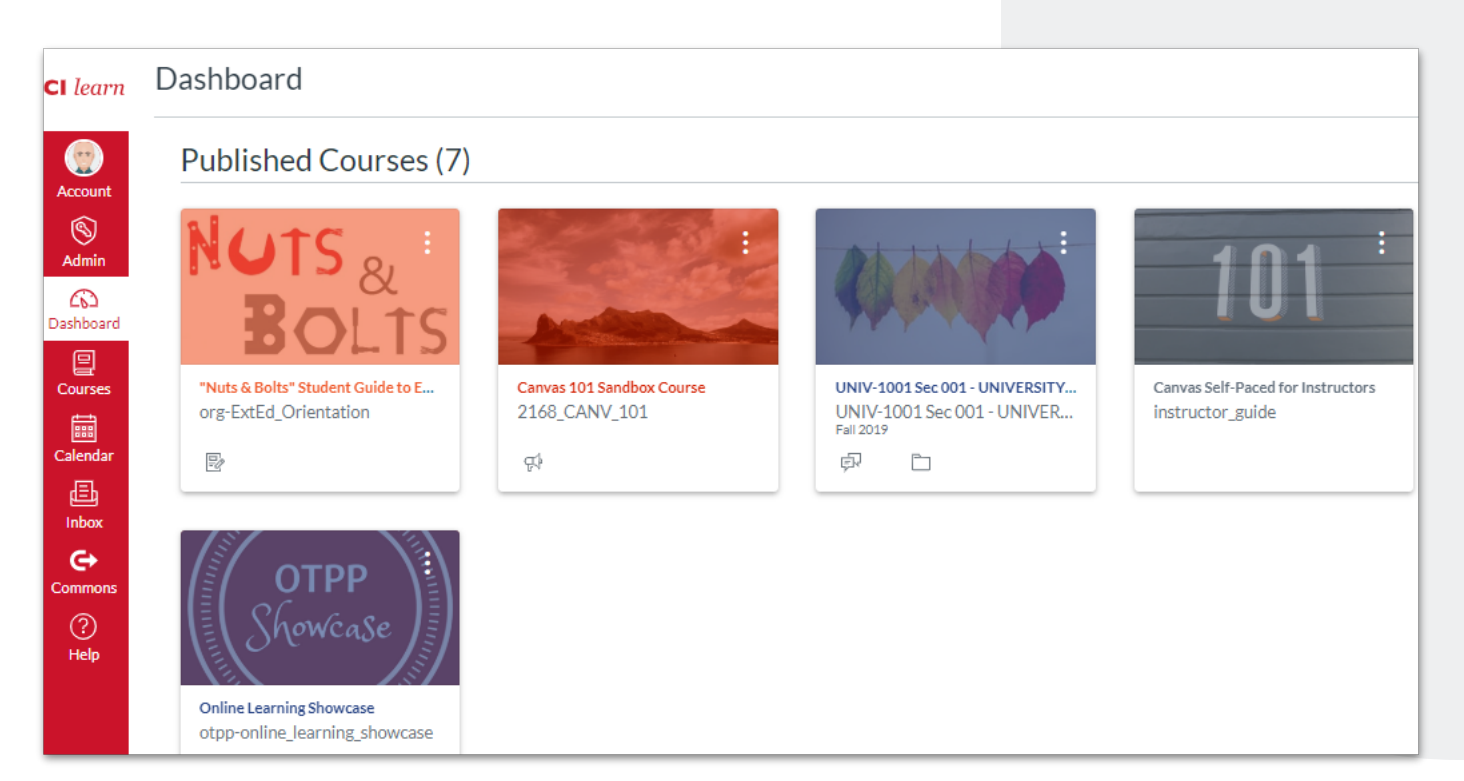

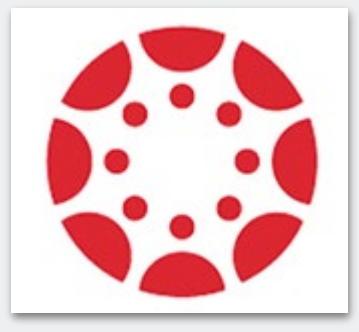

### Canvas

## CILearn Course Home Page

CI Learn is a management system in which instructors can deliver course content, communicate with students and enhance student engagement with course materials.

CI Learn can be accessed with any web browser, enabling students to access their online course sites anytime, from anywhere. No knowledge of HTML is necessary to create content in CI Learn. The CI Learn interface makes it easy for students to upload course materials and to view or print anytime during the semester

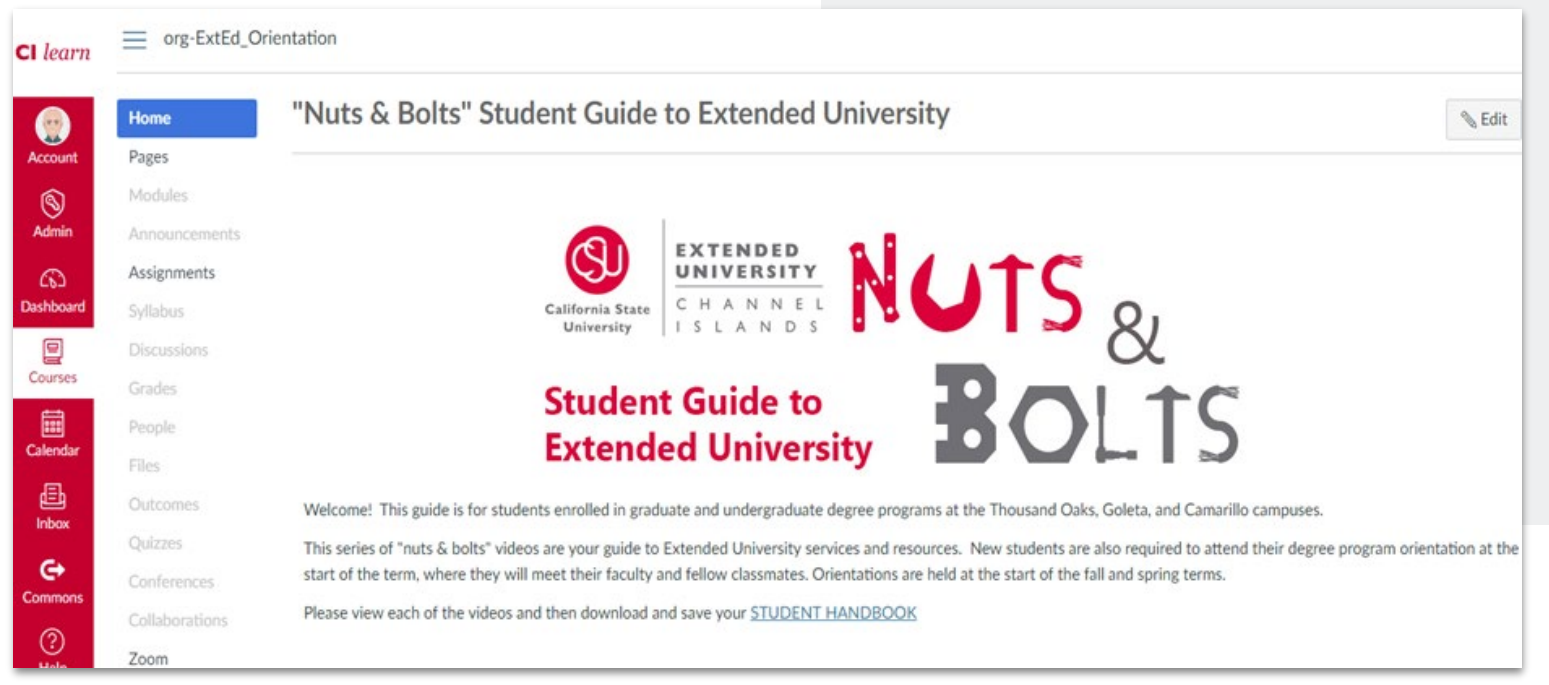

# 10 Time for questions!

## Thanks!

## Good luck!

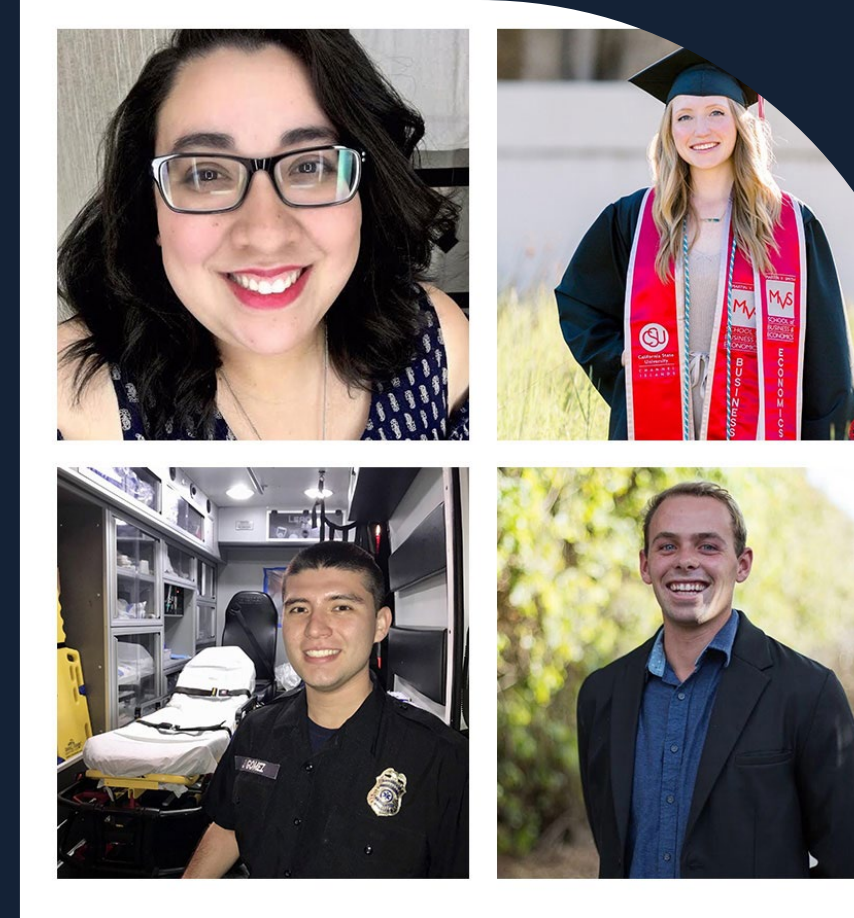